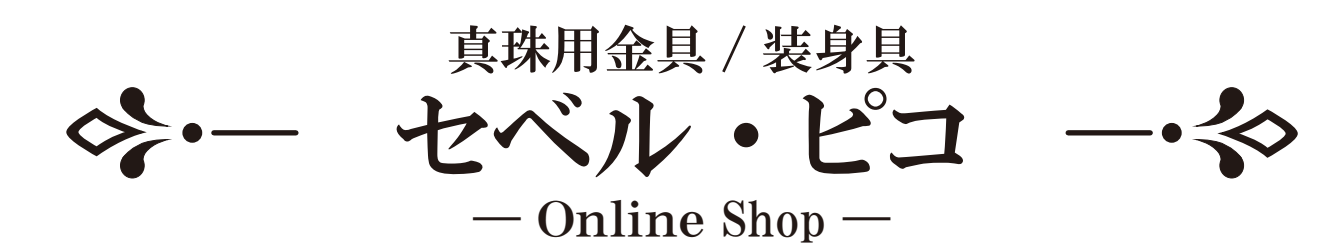

## 一括注文フォームの使い方

1 発注リストの作成方法(1~4P)
 2 PDFの作成方法(5~6P)

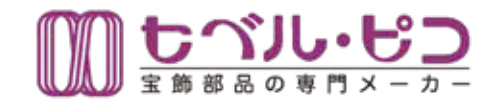

## ■ ご利用について

1

メールアドレスとパスワードを入力しログイン後にご利用を開始して下さい。 会員登録(マイページ)がない場合は一括注文フォームのご利用出来ません。 すでに会員登録済みの方はログイン後マイページよりご利用できます。 Q&A・お問い合わせ先:customer@seberu-pico.com

| TOP         | 商品一覧 0 セベル・ビコとは 商品の注文に開して 会社重内             | 10 A B A                                |        |
|-------------|--------------------------------------------|-----------------------------------------|--------|
| 0.000       | 100                                        | 1.25                                    |        |
| Y PAGE      |                                            | The Barrie                              |        |
| 22.2        |                                            | S. 8 10 4                               |        |
| 1.244-0     |                                            |                                         |        |
|             | 正文務局 重算運輸の原則 二振算文之上二点 ログアクト                | (2)→‡                                   | 舌注文    |
| 注文履歷        |                                            | を調                                      | 重択し    |
|             | All and the Proceedings of the Proceedings |                                         |        |
|             | 注文雕歷検索                                     |                                         |        |
| 12.839      | 0.000 (C-000)                              |                                         |        |
| axu         | - · · · · · · · · · · · · · · · · · · ·    | ( ), ( ), ( ), ( ), ( ), ( ), ( ), ( ), |        |
| 3289        |                                            | 1                                       |        |
| 845         | - monorme                                  |                                         |        |
|             |                                            |                                         |        |
| -Angest     |                                            |                                         |        |
| *288        | CALCOARD OWNER OWNER OWNER                 |                                         |        |
| 10,000,00   | 0 838 00 8889                              |                                         |        |
| REAR        | C 422 C 2284                               |                                         |        |
|             | 9, 88                                      |                                         |        |
|             |                                            |                                         |        |
|             |                                            |                                         |        |
| 210-1       |                                            |                                         |        |
|             |                                            |                                         |        |
|             | 3文集型 型建築版の更新 新設文Z±                         |                                         |        |
| 一括注文フォー     | -4                                         |                                         |        |
| 101007-0    |                                            |                                         |        |
|             | 商品検索                                       |                                         |        |
| 検索にたい商品名(意意 | -2-F#ADLC<28%                              | <u>ا</u>                                | 話注文    |
|             |                                            | 2×40                                    | x Arch |
|             |                                            |                                         |        |

— 1 —

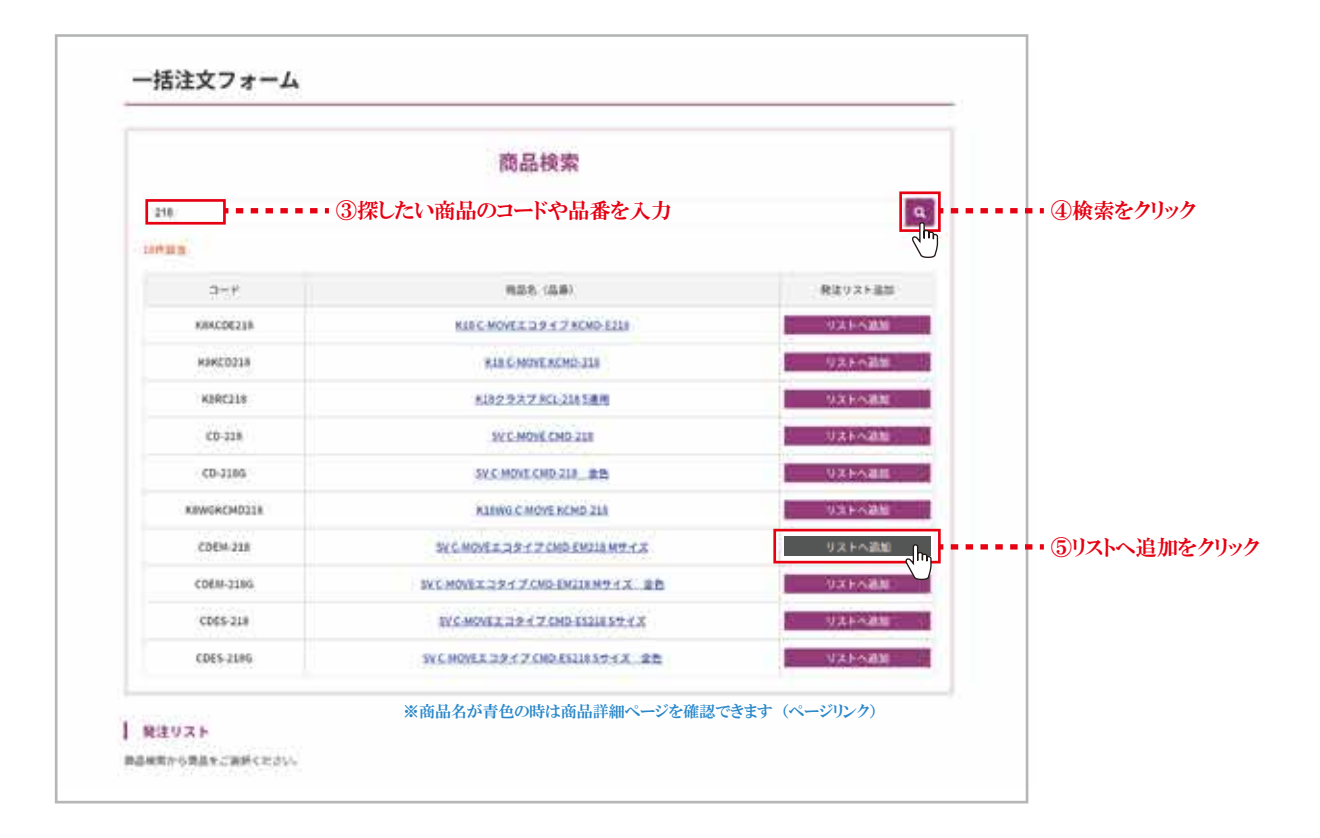

|                                         | LARM BRANDRE                    | 二抵济文之主二4 | 127.9.E                |                         |  |
|-----------------------------------------|---------------------------------|----------|------------------------|-------------------------|--|
| 一括注文フォー                                 | Д                               |          |                        |                         |  |
|                                         | 商品検                             | 索        |                        | _                       |  |
| 218                                     |                                 |          |                        | 9                       |  |
| 1007120.00                              |                                 |          |                        |                         |  |
| CORN-210-59 C MONTER: 1 19 47 2         | CMD-DADIAWY (ISIN-+)= Ansur-    |          |                        |                         |  |
| 3-14                                    | 635 (2.8)                       |          | 構造リスト単加                |                         |  |
| KINCDE218                               | KISC MOVES 39 / 7 KCMD          | FIZUI    | Valender               | 3                       |  |
| KinkCD514                               | KIN C-MOVE KCHO-218             | 6        | 925-400                | 24                      |  |
| K885218                                 | 1182-7-X.7 RG. 118-58           | 8        | Vatone                 |                         |  |
| CD-218                                  | SEC MOVE CMD-218                |          | URFORM                 | 8                       |  |
| CD-2186                                 | 5V.C.140VE.0HD-218 8            |          | VALAR                  | 5                       |  |
| KEWGKCMD218                             | KLEWG C MOVE RCMD 2             | a        | 021×88                 |                         |  |
| CDEM-216                                | SV C. MOVE 2, 3 X Y Z CMD-EM21  | INTEX    | 931-588<br> 8-563-5047 | s (i)                   |  |
| CDEM-STRP                               | SY C HOVE 2 2 F 1 7 CHD EV218 M | 32.X1W   | VXENDE                 |                         |  |
| CDE5-216                                | SY C-MOVER TO P. C. 7. CMD-1521 | 457.4.2  | 931-5 <b>206</b>       |                         |  |
| F105-3346                               | SICAMOUT 1947 MILESTIN          | +cr ==   | 1250.88                | -                       |  |
| 発達リスト                                   |                                 |          |                        |                         |  |
| (1) (1) (1) (1) (1) (1) (1) (1) (1) (1) | 8.8.8.8.8.                      |          |                        | 828                     |  |
| ERP CDEM-218                            | WCHOWIE 3217 CHD-WOLLANG CE     |          | の数量をスカ                 | No. of Concession, Name |  |
| Ref. Thomas                             | DENS INDEPED                    |          | シが垂て八刀                 |                         |  |
| ↑必                                      | 要に応じて入力                         | 小掛 (円)   |                        |                         |  |
| 182 (10)                                | ALTOHOUS (HEREYST)              |          |                        |                         |  |
| ↑必                                      | 要に応じて入力                         |          |                        |                         |  |

| ご注文内容                                                                |                                                                                   |                                                    |
|----------------------------------------------------------------------|-----------------------------------------------------------------------------------|----------------------------------------------------|
| 883-F                                                                | 885                                                                               | 80.88 £48 (P)                                      |
| CDEM-218                                                             | SV C MOVEI I 9 1 7 CMD EM218 M 7 1 X                                              | 1,003                                              |
| 545                                                                  | H6.1                                                                              | 3120                                               |
| CDE-216                                                              | SVCMONET 3917 CMD4216                                                             | 1,000                                              |
| 646                                                                  | ))                                                                                | 1                                                  |
| <b>从曹谋日)</b> 市 ※今日使胡                                                 | ((<br>1)<br>1)<br>1)<br>1)<br>1)<br>1)<br>1)<br>1)<br>1)<br>1)<br>1)<br>1)<br>1)  |                                                    |
| FUNDERADLY(231, 4004000                                              | Wiki 日朝 くれかでれにより<br>Thothank (Zhhord)い                                            |                                                    |
| · BREATHER                                                           | ○<br>■行誓也。<br>○<br>代哲書<br>○<br>講演書記』(第17話2)<br>お支払い方法の詳細は<br>https://www.seberu-p | ご利用規約よりご確認下さい。<br>ico.com/e-shop/terms/<br>- ⑧お支払い |
| m116                                                                 |                                                                                   |                                                    |
| 845 (29 <del>57</del> )                                              |                                                                                   |                                                    |
|                                                                      | B1 B3                                                                             |                                                    |
| 885E (DT)                                                            | R: 6/                                                                             |                                                    |
|                                                                      | ( ) ( ) ( ) ( ) ( ) ( ) ( ) ( ) ( ) ( )                                           |                                                    |
| - #276                                                               | *                                                                                 |                                                    |
|                                                                      |                                                                                   |                                                    |
| 7>>==>                                                               |                                                                                   |                                                    |
|                                                                      |                                                                                   | 0                                                  |
| =x-67fbX                                                             |                                                                                   |                                                    |
|                                                                      |                                                                                   |                                                    |
| **                                                                   |                                                                                   |                                                    |
| 配送先入力                                                                |                                                                                   |                                                    |
| <ul> <li>記述先が上記の場所と異なる場合、予記場合(<br/>目前も入力しない場合配達及情報は自動的に上)</li> </ul> | き入力してください。<br>記と同じになります。                                                          |                                                    |
| a 6.81 (1877)                                                        | n: 6:                                                                             |                                                    |
| -                                                                    | •                                                                                 |                                                    |
| elans.                                                               |                                                                                   |                                                    |
| 你就的时候地                                                               |                                                                                   |                                                    |
| 7>>=>62889962                                                        |                                                                                   |                                                    |
| 2264                                                                 |                                                                                   |                                                    |

| コートの中身構計        | eans-sanan b                      | -                             | 2.01    | 这办死7           |                        |
|-----------------|-----------------------------------|-------------------------------|---------|----------------|------------------------|
| 商品情報            |                                   |                               |         |                |                        |
| 883-F           | 885                               |                               | 85      | £8 (P0         |                        |
| CDEM-218        | SV C-MOVEL 39 17 CMD-EN218 N7 1 Z |                               | 1,000   |                |                        |
|                 | No.1                              |                               |         |                |                        |
|                 | 22                                |                               |         |                |                        |
|                 |                                   | 049-090                       |         |                |                        |
|                 |                                   | ARE (P)                       |         |                |                        |
|                 |                                   |                               |         |                |                        |
|                 |                                   | ATERANEM (PS)                 |         |                |                        |
| 金融试验试计,         | ひちあっちょう                           |                               |         |                |                        |
| 注义者情報 ※会員情報     | は目期で衣示されより                        |                               |         |                |                        |
| お支払い方法          |                                   |                               |         |                |                        |
| \$115           |                                   |                               |         |                |                        |
| 会社名 (フリガナ)      |                                   |                               |         |                |                        |
| 258 (RF)        |                                   |                               |         |                |                        |
| 81488 (カナ)      |                                   |                               |         |                |                        |
| ****            |                                   |                               |         |                |                        |
| <b>e</b>        |                                   |                               |         |                |                        |
| 12329           |                                   |                               |         |                |                        |
| x=1.7Fb3        |                                   |                               |         |                |                        |
| 97.             |                                   |                               |         |                |                        |
|                 |                                   |                               |         |                |                        |
| 配送先情報           |                                   |                               |         |                |                        |
| 8-8.01 (18-91)  |                                   |                               |         |                |                        |
|                 |                                   |                               |         |                |                        |
| <b>G</b> M      |                                   |                               |         |                |                        |
| 8284            |                                   |                               |         |                |                        |
|                 |                                   |                               | -EB0    | 1987 (PL-2010) | ・・ ⑩上記の内容で申し;<br>をクリック |
| M ຣາມມະຍວ       | 委員名 (調査) → 林田山たいワードモンカ            | ● 新規会員登録           ● 新島カタログ用板 | ¥ n−+ 1 | ****           | ]                      |
|                 |                                   | 0 880.202                     | 0       |                |                        |
| тор             | NA-N . CALIEJEN MAGINE            | 4LT 19121674                  | RAX     |                |                        |
| CART<br>8#LBAR7 |                                   | A A                           | 40 C    | 12. 2          |                        |
| 10P + 20年に記み発了  |                                   |                               |         |                |                        |
| カートの中身構築        | ⊨ евян-калλл )-                   | SUNSHIE                       | 201     | 3.4R7          |                        |
| お申し込み完了         |                                   |                               |         |                | •• ※お申し込みが完了           |

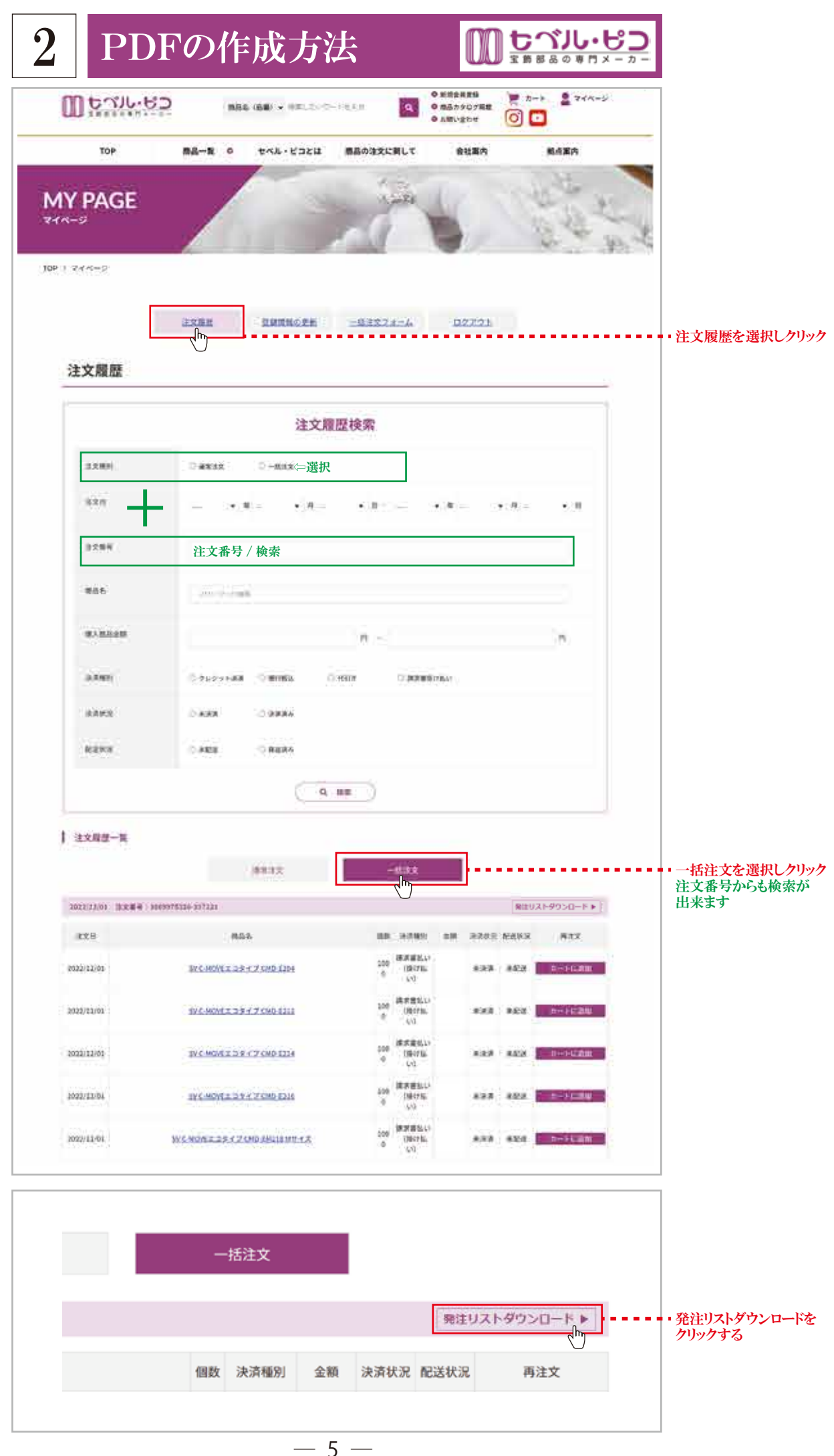

|                                                                                                    | WAR                                                                                                    | は知みらま                                                                                                    | ***                   |                                                                                                  |                                                                     | F                                                                                                    |                                                                                                    |                      |                                                                                                    |
|----------------------------------------------------------------------------------------------------|----------------------------------------------------------------------------------------------------|----------------------------------------------------------------------------------------------------|-----------------------|--------------------------------------------------------------------------------------------------|---------------------------------------------------------------------|----------------------------------------------------------------------------------------------------|----------------------------------------------------------------------------------------------------|----------------------|----------------------------------------------------------------------------------------------------|
|                                                                                                    | ※会員<br>(13:00年1:14<br>(中国日:2022年                                                                                                    | 育報(よ目男<br>69674329-337221<br> 12月01日                                                                                                    | がで表示されます              |                                                                                                  | 9154-0013 #####60#<br>#ufu81815-05 - 123<br>TEL: 03-3694-8222 FAX:: | 083-19-6<br>03-3694-8221                                                                                                    |                                                                                                    |                      |                                                                                                    |
|                                                                                                    | PART .                                                                                                    | 3-9                                                                                                    |                       |                                                                                                  |                                                                     |                                                                                                    |                                                                                                    |                      |                                                                                                    |
|                                                                                                    | 88                                                                                                    | 6                                                                                                    | 2420                  | 0.9                                                                                              |                                                                     |                                                                                                    |                                                                                                    |                      |                                                                                                    |
|                                                                                                    |                                                                                                    | 8                                                                                                    | 2022932415            | \$=5.751                                                                                         | a                                                                   |                                                                                                    |                                                                                                    |                      |                                                                                                    |
|                                                                                                    | 8.0<br>200                                                                                                    | h                                                                                                    |                       | R3A84                                                                                            | -                                                                   |                                                                                                    |                                                                                                    |                      |                                                                                                    |
|                                                                                                    | L-DEALING                                                                                                    | olestia fo                                                                                                    | 0. MC8092528147.      | Dit                                                                                              |                                                                     | (8613.)                                                                                                    |                                                                                                    |                      |                                                                                                    |
|                                                                                                    | 私知の書り用い                                                                                                    | ENCLUGE.                                                                                                    |                       | Ad                                                                                               |                                                                     | (out)                                                                                                    |                                                                                                    |                      |                                                                                                    |
|                                                                                                    |                                                                                                    | MILLING                                                                                                    | MLTRN                 | Vienco                                                                                           |                                                                     |                                                                                                    |                                                                                                    |                      |                                                                                                    |
|                                                                                                    | 5.00                                                                                                    | 2-F                                                                                                    | SV CHOVELD9-(7 CHD-   | 1,000                                                                                            | ##(#GA)                                                             | 44(163)                                                                                                    |                                                                                                    |                      |                                                                                                    |
|                                                                                                    | -                                                                                                    | 50.1                                                                                                    | Postin 424.X          |                                                                                                  | 1                                                                   |                                                                                                    |                                                                                                    |                      |                                                                                                    |
|                                                                                                    | 620                                                                                                    | CDE-218                                                                                                    | SV C-MOVET 3-9-17 CHD | 1,000                                                                                            | 2                                                                   |                                                                                                    |                                                                                                    |                      |                                                                                                    |
|                                                                                                    | B.t.o                                                                                                    | CDE-214                                                                                                    | SV CHOVEI 3947 CHD    | 1214 1,000                                                                                       |                                                                     |                                                                                                    |                                                                                                    |                      |                                                                                                    |
|                                                                                                    | 6.758                                                                                                    | No.3                                                                                                    |                       | DBR/S                                                                                            | 1040                                                                |                                                                                                    |                                                                                                    |                      |                                                                                                    |
|                                                                                                    | 67.0                                                                                                    | CD6-212<br>No.4                                                                                                    | SV CHOVEI 1917 OHD    | 1212 1,000                                                                                       |                                                                     |                                                                                                    |                                                                                                    |                      |                                                                                                    |
|                                                                                                    | 80.0                                                                                                    | CD6-204                                                                                                    | SV CHONEI 3917 CHD    | 1204 1,000                                                                                       |                                                                     |                                                                                                    |                                                                                                    |                      |                                                                                                    |
|                                                                                                    | 6.5.5                                                                                                    | No.5                                                                                                    |                       | 886×1                                                                                            | 8                                                                   |                                                                                                    |                                                                                                    |                      |                                                                                                    |
|                                                                                                    |                                                                                                    |                                                                                                    |                       | 041 (965)                                                                                        | 8                                                                   |                                                                                                    |                                                                                                    |                      |                                                                                                    |
|                                                                                                    |                                                                                                    |                                                                                                    | JUSHTS                | 5740                                                                                             | <b>श</b> ८ठ                                                         |                                                                                                    |                                                                                                    |                      | ・・ プリントアウトするをクリ                                                                                                    |
|                                                                                                    |                                                                                                    |                                                                                                    | JUSHTS                | 574                                                                                              | <b>श</b> ८ठ                                                         |                                                                                                    |                                                                                                    |                      | ••• プリントアウトするをク!                                                                                                    |
|                                                                                                    |                                                                                                    |                                                                                                    | JUSHT                 | 71-75                                                                                            | <b>श</b> ८ठ                                                         |                                                                                                    |                                                                                                    | 10-5                 | ••• プリントアウトするをク!                                                                                                    |
|                                                                                                    |                                                                                                    |                                                                                                    | 70>F75                | 7.775                                                                                            | MCS                                                                 | 24                                                                                                    | B. preces                                                                                                    | 10-2                 | ・・ プリントアウトするをク!                                                                                                    |
|                                                                                                    |                                                                                                    | 先主リスト・                                                                                                    |                       | ठरूत                                                                                             | ष:<br>                                                              | 29<br>28<br>241                                                                                                    | L secar                                                                                                    |                      | <ul> <li>・プリントアウトするをクリ</li> <li>・送信先からPDFに保ィを選択し特定のフォル</li> </ul>                                                     |
|                                                                                                    |                                                                                                    | 発達リスト(                                                                                                    |                       | 544                                                                                              | <b>स</b> ८ठ                                                         | 24<br>285<br>                                                                                                    | r~1<br>b secolar                                                                                                    |                      | <ul> <li>・・プリントアウトするをクリ</li> <li>・送信先からPDFに保<br/>を選択し特定のフォル<br/>へ保存する</li> </ul>                                      |
| fort temperature                                                                                                    |                                                                                                    | 発生リスト(                                                                                                    |                       | 574                                                                                              | <b>स</b> ८ठ                                                         | 24<br>24<br>4-5<br>16220-                                                                                                    | B secar<br>Fri<br>1<br>7144-                                                                                                    |                      | <ul> <li>・プリントアウトするをクリ</li> <li>・送信先からPDFに保ィ<br/>を選択し特定のフォル<br/>へ保存する<br/>※説明画像<br/>(Google Chrome 使用</li> </ul>      |
| diati secola<br>interioria<br>entitionia<br>entitionia<br>entitionia                                                                                                    | ******                                                                                                    | REUZE                                                                                                    |                       | 2744                                                                                             | NCS                                                                 | 249<br>285<br>                                                                                                    | B secology<br>Frid<br>Frid<br>Friderick                                                                                                    |                      | <ul> <li>・プリントアウトするをク!</li> <li>・送信先からPDFに保<br/>を選択し特定のフォル<br/>へ保存する<br/>※説明画像<br/>(Google Chrome 使用)</li> </ul>      |
| daarii Maraa<br>Maraa<br>Maraa |                                                                                                    | 究注Uスト(<br>                                                                                                    |                       | 21-76                                                                                            | 903                                                                 | 201<br>201<br>10220                                                                                                    | ■ secong<br>fr1<br>F244+<br>□ rod=221<br>□ 4800574                                                                                                    | 14-5<br>•<br>•       | <ul> <li>・プリントアウトするをク!</li> <li>・送信先からPDFに保<br/>を選択し特定のフォル<br/>へ保存する<br/>※説明画像<br/>(Google Chrome 使用)</li> </ul>      |
| ford": samela<br>main tel. do<br>main tel. do<br>main tel. do<br>main tel. do<br>main<br>tel. do<br>main<br>tel. do<br>tel. do<br>tel. do                                                                                                    |                                                                                                    | 究達Uスト  <br>Jack                                                                                                    |                       | 574                                                                                              | <b>स</b> ८ठ                                                         | 2月<br>2日<br>ページ<br>19月2日の一<br>9<br>日<br>月73日ン                                                                                                    | ■ mecse<br>Yn3<br>Yn3<br>F<br>P244F<br>□ nod-221<br>□ e#c0727                                                                                                    |                      | <ul> <li>・プリントアウトするをク!</li> <li>・送信先からPDFに保<br/>を選択し特定のフォル<br/>へ保存する<br/>※説明画像<br/>(Google Chrome 使用)</li> </ul>      |
| district instruction<br>final social fields and social fields and soc                                                                                                    |                                                                                                    | 発生リスト(<br>3<br>3<br>3<br>3<br>3<br>3<br>3<br>3<br>3<br>3<br>3<br>3<br>3<br>3<br>3<br>3<br>3<br>3<br>3                                                                                                    |                       | 2<br>5<br>5<br>5<br>5<br>5<br>5<br>5<br>5<br>5<br>5<br>5<br>5<br>5<br>5<br>5<br>5<br>5<br>5<br>5 | <b>स</b> ८ठ                                                         | 59<br>285<br>10500                                                                                                    | ■ Percent<br>Fri<br>Fri<br>□ rod=c2;<br>□ emot95+                                                                                                    | 1/8-5<br>•<br>•<br>• | <ul> <li>・プリントアウトするをクリ</li> <li>・送信先からPDFに保<br/>を選択し特定のフォル<br/>へ保存する<br/>※説明画像<br/>(Google Chrome 使用)</li> </ul>      |
| data tasata<br>ana tasata<br>ana tasata<br>tasata<br>tasatata<br>tasata<br>tasata<br>tasata<br>tasata<br>tasatata<br>tasata<br>tasata<br>tasata<br>tasata<br>tasatata<br>tasata<br>tasata<br>tasata<br>tasata<br>tasata<br>tasata<br>tasatata<br>tasata<br>tasata<br>tasatata<br>tasata<br>tasatata<br>tasatata<br>tasata<br>tasata<br>tasatata<br>tasatat                                                                                                    |                                                                                                    | R±UZF (                                                                                                    |                       | 2 F # 5                                                                                          | 903                                                                 | 28<br>28<br>4-5<br>18520-<br>8<br>8<br>475-65                                                                                                    | ■ secong<br>v=1<br>v=1<br>= -22<br>= +80077-                                                                                                    |                      | <ul> <li>・・プリントアウトするをク!</li> <li>・送信先からPDFに保<br/>を選択し特定のフォル<br/>へ保存する<br/>※説明画像<br/>(Google Chrome 使用)</li> </ul>     |
| daari karaa<br>Maari karaa<br>Maari karaa<br>Maari<br>Maari<br>Maari<br>Maari<br>Maari<br>Maari<br>Maari<br>Maari<br>Maari<br>Maari                                                                                                    | евіна<br>1                                                                                                    | 発達リスト(<br>・4)<br>・4)<br>・4)<br>・4)<br>・4)<br>・4)<br>・4)<br>・4)<br>・4)<br>・4)                                                                                                    |                       |                                                                                                  | ■日メモ (弊社お)                                                          | び<br>(<br>(<br>(<br>(<br>(<br>(<br>(<br>)<br>(<br>(<br>)<br>(<br>)<br>(<br>)<br>(<br>)<br>(<br>)                                                                                                    | В зесовя<br>Ул1<br>Ул1<br>Р2544+<br>□ лоб-221<br>□ насо57-                                                                                                    |                      | <ul> <li>・プリントアウトするをクリ</li> <li>・送信先からPDFに保<br/>を選択し特定のフォル<br/>へ保存する</li> <li>※説明画像<br/>(Google Chrome 使用)</li> </ul> |
|                                                                                                    | e polasi<br>e<br>cue polasi<br>cue polasi                                                                                                    | 発達リスト  <br>                                                                                                    |                       | 21-する<br>管1<br>注現                                                                                | ■日メモ(弊社お)<br>実数や発送予定を                                               | 調測                                                                                                    | <ul> <li>mecage</li> <li>val</li> <li>yal</li> <li>yal</li> <li>yal</li> <li>yal</li> <li>yal</li> <li>yal</li> <li>yal</li> <li>yal</li> <li>yal</li> <li>yal</li> <li>wal</li> <li>wal<!--</td--><td></td><td><ul> <li>・プリントアウトするをクリ</li> <li>・送信先からPDFに保<br/>を選択し特定のフォル<br/>へ保存する<br/>※説明画像<br/>(Google Chrome 使用)</li> </ul></td></li></ul>                                                                                                    |                      | <ul> <li>・プリントアウトするをクリ</li> <li>・送信先からPDFに保<br/>を選択し特定のフォル<br/>へ保存する<br/>※説明画像<br/>(Google Chrome 使用)</li> </ul>      |
| district source and<br>main source and<br>main sourc                                                                                                    | * 0164<br>0<br>1<br>1<br>1<br>1<br>1<br>1<br>1<br>1<br>1<br>1<br>1<br>1<br>1<br>1<br>1<br>1<br>1<br>1                                                                                                    | 発生リスト(<br>二日の日本<br>二日の日本<br>二日の日<br>二日の日本<br>二日の日本<br>二日の日本<br>二日の日本<br>二日の日本<br>二日の日本<br>二日の日本<br>二日の日本<br>二日の日本<br>二日<br>二日の日本<br>二日の日本<br>二日の日本<br>二日<br>二日の日本<br>二日<br>二日の日<br>二日の日<br>二日の日<br>二日<br>二日<br>二日<br>二日<br>二日<br>二日<br>二日<br>二日<br>二日<br>二 |                       | レキス<br>(一番1<br>注)                                                                                | ■UCる ■用メモ(弊社お) 奥数や発送予定を                                             |                                                                                                    | ■ Percent<br>For<br>For<br>For<br>For<br>For<br>For<br>For<br>For<br>For<br>For                                                                                                    | 1/8-5<br>            | <ul> <li>・プリントアウトするをクリ</li> <li>・送信先からPDFに保存を選択し特定のフォル<br/>へ保存する<br/>※説明画像<br/>(Google Chrome 使用)</li> </ul>          |
| 10011 10000<br>1001 1000<br>1001 1000<br>1001 1000<br>1001 1000<br>1000 1000<br>100000000                                                                                                    | *******<br>******************************                                                                                                    | Return         1           Press         1           Press <td></td> <td>21- <b>李</b> 5</td> <td>■UCる ■用メモ(弊社お) 変数や発送予定を</td> <td>単準<br/>単単</td> <td><ul> <li>************************************</li></ul></td> <td>*</td> <td><ul> <li>・・プリントアウトするをクリ</li> <li>・送信先からPDFに保<br/>を選択し特定のフォル<br/>へ保存する<br/>※説明画像<br/>(Google Chrome 使用)</li> </ul></td>                                                                                                    |                       | 21- <b>李</b> 5                                                                                   | ■UCる ■用メモ(弊社お) 変数や発送予定を                                             | 単準<br>単単                                                                                                    | <ul> <li>************************************</li></ul>                                                                                                    | *                    | <ul> <li>・・プリントアウトするをクリ</li> <li>・送信先からPDFに保<br/>を選択し特定のフォル<br/>へ保存する<br/>※説明画像<br/>(Google Chrome 使用)</li> </ul>     |
| 1001 10000<br>1000 10000<br>1000 10000<br>1000 1000<br>1000 1000<br>10000<br>100000000                                                                                                    | • 01445<br>• 01445<br>• 0145<br>• 01445<br>• 0145<br>• 0145<br>• 0145• 0145<br>• 0145<br>• 0 |                                                                                                    |                       | アトする<br>(二管町<br>(上す)<br>(二管町<br>(上す)                                                             | ■日メモ(弊社お/<br>実数や発送予定を                                               | 単                                                                                                    | ■ seco##<br>¥^1<br>7744+<br>□ ×>f-274<br>□ ×>f-274<br>□ ×=f-274<br>□ ×=f-                                                                                    |                      | <ul> <li>・・プリントアウトするをク!</li> <li>・・送信先からPDFに保<br/>を選択し特定のフォル<br/>へ保存する<br/>※説明画像<br/>(Google Chrome 使用)</li> </ul>    |
|                                                                                                    | e dellas<br>1 dellas della della                                                                                                    |                                                                                                    |                       | pトする<br>(○ 管1<br>注3                                                                              | ■UCる ■用メモ(弊社お) 奥数や発送予定を                                             | 調査                                                                                                    | <ul> <li>************************************</li></ul>                                                                                                    |                      | <ul> <li>・ジリントアウトするをクリ</li> <li>・送信先からPDFに保<br/>を選択し特定のフォル<br/>へ保存する</li> <li>※説明画像<br/>(Google Chrome 使用)</li> </ul> |
|                                                                                                    | e priss<br>9<br>10<br>10<br>10<br>10<br>10<br>10<br>10<br>10<br>10<br>10                                                                                                    | 代達リスト       ・     ・     ・     ・     ・     ・     ・     ・     ・     ・     ・     ・     ・     ・     ・     ・     ・     ・     ・     ・     ・     ・     ・     ・     ・     ・     ・     ・     ・     ・     ・     ・      ・     ・      ・     ・      ・      ・      ・      ・      ・      ・      ・      ・      ・      ・      ・      ・      ・      ・      ・      ・      ・      ・      ・      ・      ・      ・      ・      ・      ・      ・      ・      ・      ・      ・      ・      ・      ・      ・      ・      ・      ・      ・      ・      ・      ・      ・      ・      ・      ・      ・      ・      ・      ・      ・      ・      ・      ・      ・      ・      ・      ・      ・      ・      ・      ・      ・      ・      ・      ・      ・      ・      ・      ・      ・      ・      ・      ・      ・      ・      ・      ・      ・      ・      ・      ・      ・      ・      ・      ・      ・      ・      ・      ・      ・      ・      ・      ・      ・      ・      ・      ・      ・      ・      ・      ・      ・      ・      ・      ・      ・      ・      ・      ・      ・      ・      ・      ・      ・      ・      ・      ・      ・      ・      ・      ・      ・      ・      ・      ・      ・      ・      ・      ・      ・      ・      ・      ・      ・      ・      ・      ・      ・      ・      ・      ・      ・      ・      ・      ・      ・      ・      ・      ・      ・      ・       ・         ・                                                                                                    |                       | 21- <b>す</b> る                                                                                   | 聖用メモ(弊社お)<br>実数や発送予定を                                               | 単<br>単<br>ーーン<br>「maxacone<br>*<br>*<br>*<br>*<br>*<br>*<br>*<br>*<br>*<br>*<br>*<br>*<br>*<br>*<br>*<br>*<br>*<br>*<br>*                                                                                                    | ■ mrcan<br>fot<br>F2744t<br>□ nod-220<br>□ wilcot920<br>C使用します                                                                                                    |                      | <ul> <li>・・プリントアウトするをク!</li> <li>・送信先からPDFに保<br/>を選択し特定のフォル<br/>へ保存する<br/>※説明画像<br/>(Google Chrome 使用)</li> </ul>     |
| district sector and and a sector and a sector and a secto                                                                                                    | * 0164<br>0<br>1<br>1<br>1<br>1<br>1<br>1<br>1<br>1<br>1<br>1<br>1<br>1<br>1<br>1<br>1<br>1<br>1<br>1                                                                                                    | 使生リスト (                                                                                                    |                       | アトする<br>(二管1<br>注)<br>注)                                                                         | ■UCる ■用メモ (弊社お) 奥数や発送予定を                                            |                                                                                                    | ■ serose<br>***<br>***<br>***<br>■ ****<br>■ *****<br>■ ******<br>■ *****<br>■ ********<br>■ *****<br>■ *****<br>■ *****<br>■ ***** | 10-5<br>•<br>•       | <ul> <li>・・プリントアウトするをクリ</li> <li>・送信先からPDFに保存を選択し特定のフォル<br/>へ保存する<br/>※説明画像<br/>(Google Chrome 使用)</li> </ul>         |
|                                                                                                    | *******<br>******************************                                                                                                    |                                                                                                    |                       | アトする<br>第二<br>日<br>一<br>二<br>一<br>作<br>打                                                         | ■日メモ (弊社お)<br>実数や発送予定を                                              | 単単<br>単単<br>イーウ<br>1世本2<br>イーウ<br>1世本2<br>パーン<br>1世本2<br>ローン<br>1世本2<br>ローン<br>1<br>ローン<br>1<br>ローン<br>1<br>1<br>ローン<br>1<br>1<br>ローン<br>1<br>1<br>ローン<br>1<br>1<br>ローン<br>1<br>1<br>1<br>1<br>1<br>1<br>ローン<br>1<br>1<br>ローン<br>1<br>1<br>ローン<br>1<br>1<br>1<br>1<br>1<br>1<br>1<br>1<br>1<br>1<br>1<br>1<br>1 | ■ ##c0##<br>#n1<br>= 1<br>= *****<br>= *******<br>= ********<br>= **********                                                                                                    |                      | <ul> <li>・・プリントアウトするをクリ</li> <li>・送信先からPDFに保<br/>を選択し特定のフォル<br/>へ保存する<br/>※説明画像<br/>(Google Chrome 使用)</li> </ul>     |
| 1001 10000<br>1000 1000 100<br>1000 1000 100<br>1000 1000<br>1000 1000<br>10000<br>1000 1000<br>1000 1000<br>1000 1000<br>1000 1000<br>1000 1000<br>1000 1000<br>1000 1000<br>1000 1000<br>1000 1000<br>1000 1000<br>1000 1000<br>1000 1000<br>1000<br>1000 1000<br>1000<br>10000<br>1000<br>10000<br>1000<br>1000<br>1000<br>1000<br>1000<br>1000<br>1000<br>1000<br>1000<br>1000<br>1000                                                                                                    | (1)     (1)     (2)     (2)     (2)     (2)     (2)     (2)     (2)     (2)     (2)     (2)     (2)     (2)     (2)     (2)     (2)     (2)     (2)     (2)     (2)     (2)     (2)     (2)     (2)     (2)     (2)     (2)     (2)     (2)     (2)     (2)     (2)     (2)     (2)     (2)     (2)     (2)     (2)     (2)     (2)     (2)     (2)     (2)     (2)     (2)     (2)     (2)     (2)     (2)     (2)     (2)     (2)     (2)     (2)     (2)     (2)     (2)     (2)     (2)     (2)     (2)     (2)     (2)     (2)     (2)     (2)     (2)     (2)     (2)     (2)     (2)     (2)     (2)     (2)     (2)     (2)     (2)     (2)     (2)     (2)     (2)     (2)     (2)     (2)     (2)     (2)     (2)     (2)     (2)     (2)     (2)     (2)     (2)     (2)     (2)     (2)     (2)     (2)     (2)     (2)     (2)     (2)     (2)     (2)     (2)     (2)     (2)     (2)     (2)     (2)     (2)     (2)     (2)     (2)     (2)     (2)     (2)     (2)     (2)     (2)     (2)     (2)     (2)     (2)     (2)     (2)     (2)     (2)     (2)     (2)     (2)     (2)     (2)     (2)     (2)     (2)     (2)     (2)     (2)     (2)     (2)     (2)     (2)     (2)     (2)     (2)     (2)     (2)     (2)     (2)     (2)     (2)     (2)     (2)     (2)     (2)     (2)     (2)     (2)     (2)     (2)     (2)     (2)     (2)     (2)     (2)     (2)     (2)     (2)     (2)     (2)     (2)     (2)     (2)     (2)     (2)     (2)     (2)     (2)     (2)     (2)     (2)     (2)     (2)     (2)     (2)     (2)     (2)     (2)     (2)     (2)     (2)     (2)     (2)     (2)     (2)     (2)     (2)     (2)     (2)     (2)     (2)     (2)     (2)     (2)     (2)     (2)     (2)     (2)     (2)     (2)     (2)     (2)     (2)     (2)     (2)     (2)     (2)     (2)     (2)     (2)     (2)     (2)     (2)     (2)     (2)     (2)     (2)     (2)     (2)     (2)     (2)     (2)     (2)     (2)     (2)     (2)     (2)     (2)     (2)     (2)     (2)     (2)     (2)     (2)     (2)     (2)     (2)     (2)     (2)     (2)     (2)     (2)     (2)                                                                                                    | 第2世以スト(           2-42           2-43           2-43           2-44           2-45           2-45           2-45           2-45           2-45           2-45           2-45           2-45           2-45           2-45           2-45           2-45           2-45           2-45           2-45           2-45           2-45           2-45           2-45           2-45           2-45           2-45           2-45           2-45           2-45           2-45           2-45           2-45           2-45           2-45           2-45           2-45           2-45           2-45           2-45           2-45           2-45           2-45           2-45           2-45           2-45           2-45           2-45           2-45           2-45                                                                                                    |                       | アトする<br>()、管理<br>注<br>注<br>が                                                                     | ■じる                                                                 | 調査                                                                                                    | ■ seco##<br>¥nt<br>= xs=-22<br>= ##c0*77-<br>に使用します                                                                                                    |                      | <ul> <li>・プリントアウトするをク!</li> <li>・送信先からPDFに保<br/>を選択し特定のフォル<br/>へ保存する</li> <li>※説明画像<br/>(Google Chrome 使用)</li> </ul> |

— 6 —